#### 1. Adgang til Microsoft Forms

- Åbn din webbrowser og gå til [forms.office.com](https://forms.office.com)
- Log ind med din Microsoft-konto eller Office 365-konto

### 2. Startside og navigering

- På startsiden finder du dine eksisterende formularer og mulighed for at oprette nye
- Brug søgefunktionen øverst for at finde specifikke formularer
- I venstre side findes en menu med "Mine formularer", "Delte formularer" og "Gruppens formularer"

### 3. Oprettelse af ny formular

- 1. Klik på "Ny formular" eller "Ny quiz" øverst på siden
- 2. Giv din formular en titel og eventuelt en beskrivelse
- 3. Brug "+ Tilføj nyt" knappen for at tilføje spørgsmål og sektioner

### 4. Spørgsmålstyper

Forms tilbyder forskellige spørgsmålstyper:

- Valg (enkelt eller flere svar)
- Tekst (kort eller lang)
- Vurdering
- Dato
- Rangering
- Likert
- Upload af fil

Vælg den mest passende type for hvert spørgsmål.

### 5. Redigering af spørgsmål

- Klik på et spørgsmål for at redigere det
- Brug værktøjslinjen over spørgsmålet til at:
- Dupliere spørgsmålet
- Slette spørgsmålet
- Gøre spørgsmålet obligatorisk
- Tilføje undertekst eller billeder

# 6. Organisering af formularen

- Træk og slip spørgsmål for at ændre rækkefølgen
- Brug "Tilføj sektion" for at gruppere relaterede spørgsmål
- Tilføj forgreninger for at skabe betingede stier gennem formularen

# 7. Forhåndsvisning og test

- Klik på "Forhåndsvisning" øverst for at se formularen, som respondenter vil se den
- Test formularen grundigt før distribution for at sikre, at alt fungerer som forventet

# 8. Indstillinger

Klik på tandhjulsikonet for at åbne indstillinger:

- Vælg, hvem der kan udfylde formularen
- Indstil start- og slutdato
- Vælg, om respondenter kan indsende mere end én gang
- Aktiver eller deaktiver meddelelser om nye svar

# 9. Gem og del

- Forms gemmer automatisk dine ændringer
- Når du er klar, klik på "Del" øverst for at distribuere din formular